## **Guidelines for Hostel Fees Payment**

- 1. Log into your MIS account (<u>https://gcekportal.core-campus.in/</u>) using your mobile number and password.
- 2. Go to Hostel  $\rightarrow$  Hostel Registration menu from on left side bar.
- 3. You will see your hostel application, check Allocate Status is Allocated or not as follows.

| E Home         |                     |        | Hostel Registration |        |     |          |         |                 | Hostel / Hostel Registration |
|----------------|---------------------|--------|---------------------|--------|-----|----------|---------|-----------------|------------------------------|
| Student Portal |                     | ~      | + Арріу             |        |     |          |         |                 |                              |
|                | Dashboard           | >      | Building Name       | Room T | уре | Room No. | Bed No. | Allocate Status | Payment status               |
|                | Profile             | >      |                     | Genera | I   |          | 0       | Allocated       | No                           |
| 0              | Admission           | >      |                     |        |     |          |         |                 |                              |
| $\square$      | Hostel              | $\sim$ |                     |        |     |          |         |                 |                              |
| 2              | Hostel Registration |        |                     |        |     |          |         |                 |                              |
|                | Academic            | >      |                     |        |     |          |         |                 |                              |
|                | Result Query        | >      |                     |        |     |          |         |                 |                              |
|                | Certificate         | >      |                     |        |     |          |         |                 |                              |
|                |                     |        |                     |        |     |          |         |                 |                              |

4. Double click on your hostel application, you will see your hostel application along. Select value Yes or No, if you are Previous Hostel User of GCEK or not.

| = Home              |        | Hostel Registration         |                       | 🕒 Hostel / Hostel Registration |  |  |
|---------------------|--------|-----------------------------|-----------------------|--------------------------------|--|--|
| Student Portal      | ~      | Program :                   | Semester/Part :       |                                |  |  |
| Cashboard           | >      | Category :                  | Physical Disability : |                                |  |  |
| Profile             | >      |                             |                       |                                |  |  |
| Admission           | >      | Hostel Type                 | Previous %            | BDDU (Abs.                     |  |  |
| 🛄 Hostel            | $\sim$ |                             |                       |                                |  |  |
| 🧟 Hostel Registrati | on     | Previous Hostel User        |                       |                                |  |  |
| 🗂 Acodemic          | >      | Select Previous Hostel User | <b>A</b>              |                                |  |  |
| Result Query -      | ` >    | Vaz                         |                       |                                |  |  |
| Certificate         | >      | res                         |                       | Submit Poy Online Close        |  |  |
|                     |        | No                          |                       |                                |  |  |
|                     |        |                             |                       |                                |  |  |

- 5. Click on Pay Online. You will be redirected to payment page. Pay prescribed fees and submit the payment slip to Hostel Clerk.
- 6. Last date for accepting hostel allotment by paying fees is 23<sup>rd</sup> September 2024 5:00PM.